## Шаг 1. Подтверждение самозанятости \*если Вы работаете как ИП или физлицо, пропустите этот шаг

Откройте приложение «Мой Налог», вкладка Прочее – раздел Партнеры 2 ? Прочее Q Поиск 0,00₽ Доступные 92 НОВАЯ ПРОДАЖА Профиль > Предварительный налог: 0,00₽ 0,00₽ 🖉 Статистика > 🖬 Платежи > 10 000 Ваш бонус Справки > на уплату налога Социальный фонд России > 0 0 0 0 0 ПОСЛЕДНИЕ ОПЕРАЦИИ 着 Партнеры > 20,00₽ Гест тест тест 06.09.2023 Чек сформирован ошибочно Управление доступом 100,00₽ Тест тест тест 03.08.2023 Чек сформирован ошибочно Управление баннерами Скачать «Мой Налог» 000 ... Главная Прочее Счета лавная Налоги Прочее

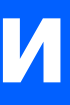

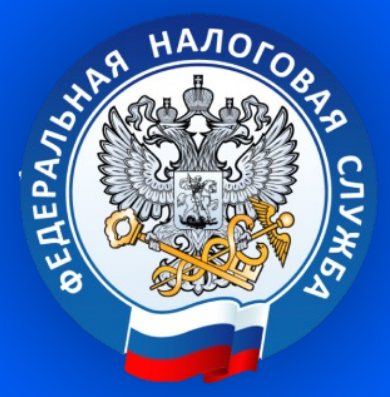

### Во вкладке «Доступные» вы увидите Jump.Работа – выберете партнера

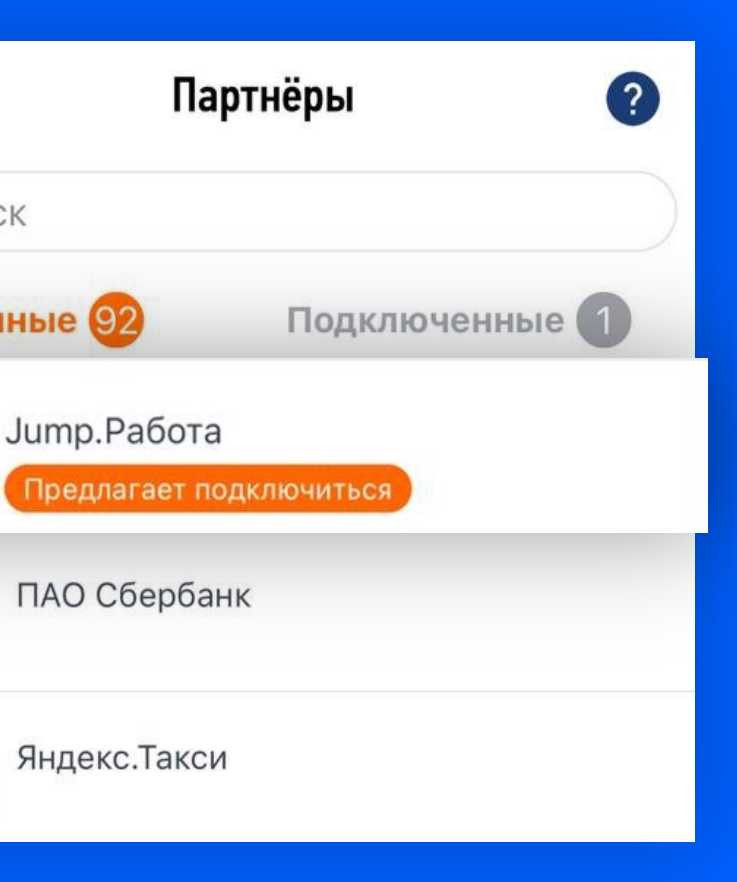

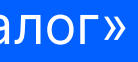

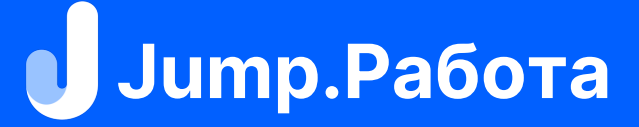

### Шаг 1. Подтверждение самозанятости \*если Вы работаете как ИП или физлицо, пропустите этот шаг

ОТКАЗАТЬ

Пролистайте страницу вниз Вы успешно подключили партнера и нажмите Разрешить < ? РАЗРЕШИТЬ **Јитр.Работа** Вы успешно подключили Предлагает подключиться партнера Базовые права OK 🕟 Получение информации по моим налоговым начислениям 🕟 Отражение дохода от моего имени Вы получите приглашение от Jump.Работа только после 🕟 Получение сводной информации того, как компания добавит Вас как самозанятого. о доходе 🕟 Корректировка сведений о моих Если вы не видите приглашения в Мой Налог, убедитесь, доходах, поданных партнером что компания добавила вас Уникальные права по корректному номеру телефона и ИНН 🕟 Оплата налоговых начислений от моего имени ОТКАЗАТЬ РАЗРЕШИТЬ РАЗРЕШИТЬ

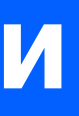

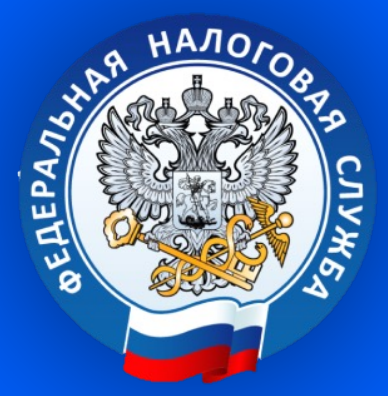

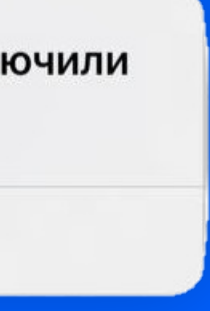

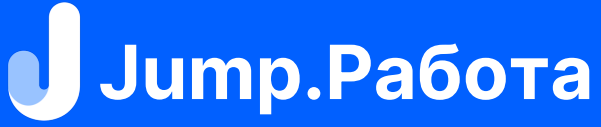

## Шаг 2. Установка Јитр.Работа

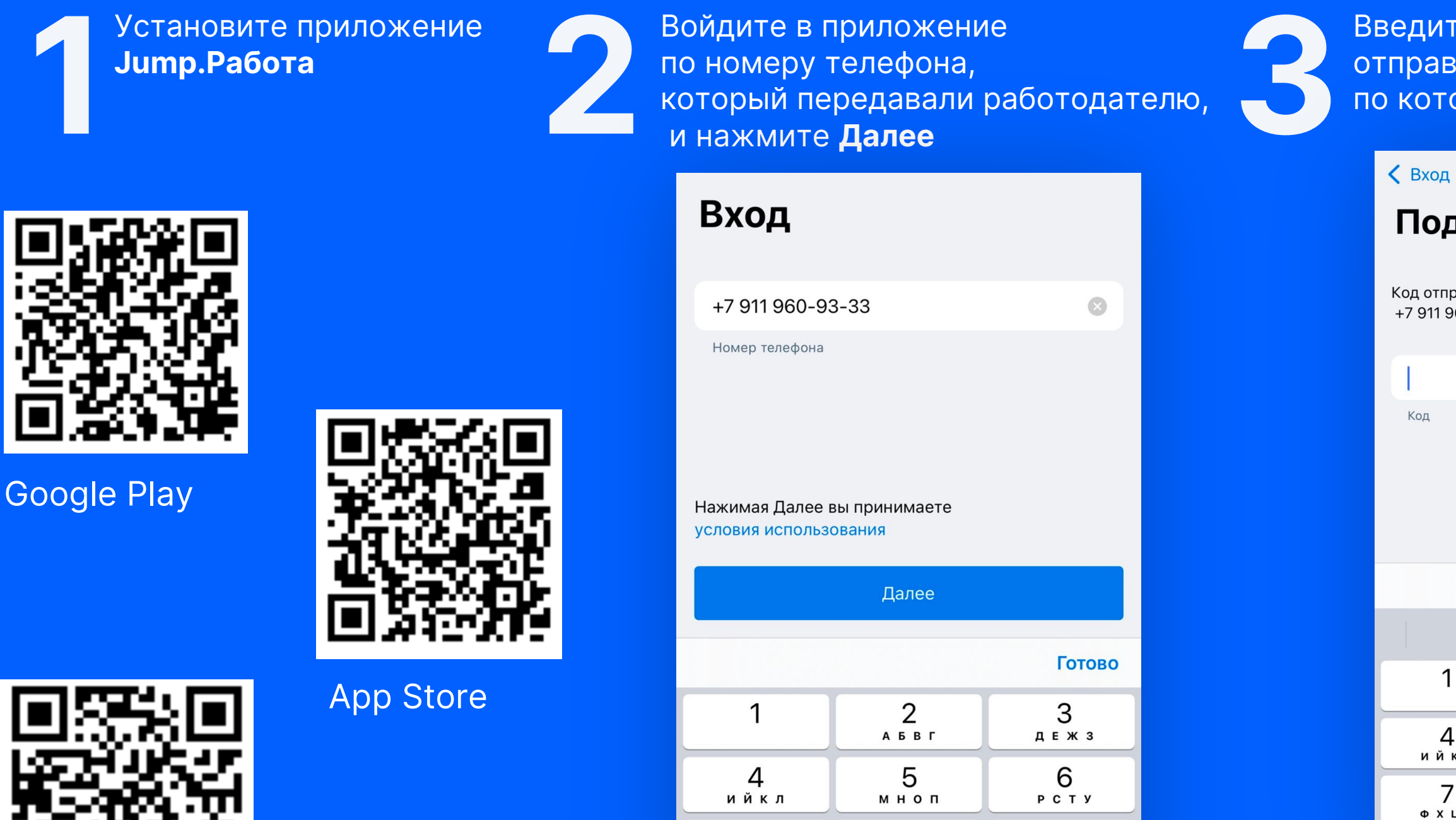

7

ФХЦЧ

8

шщъы

0

9

ьэюя

 $\langle \times \rangle$ 

AppGallery

#### Введите код из смс – отправим на номер телефона, по которому вошли в приложение

#### Подтверждение

Код отправлен в СМС на номер +7 911 960-93-33

#### Никому не говорите код 7373! Вход в Јитр.Работа

| Полу     | чить код по смс С    | 0:55         |
|----------|----------------------|--------------|
|          |                      | Готово       |
|          | Из Сообщений<br>7278 |              |
| 1        | 2                    | 3<br>д е ж з |
| 4<br>йкл | 5                    | 6<br>Рсту    |
| 7<br>хцч | 8<br>шщъы            | 9<br>ьэюя    |
|          | 0                    | miro         |

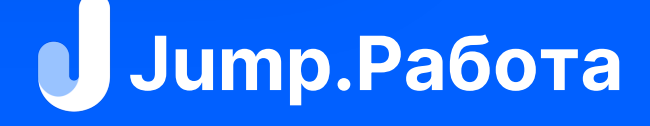

## Шаг 2. Установка Јитр.Работа

Установите 4-х значный код для входа в приложение

Создайте ПИН-код

ПИН-код будет запрашиваться каждый раз

при запуске приложения

. . . .

2

5

8

0

1

4

7

3

6

9

Если Вы самозанятый, на главном экране увидите баннер «Подтверждение самозанятости», нажмите **Подтвердить** 

Ekaterina Mukhina >

Δ

### Подтверждение самозанятости

Для работы вы должны быть самозанятым. Подтвердите свой статус или сначала зарегистрируйтесь

| Подтверд | цить      | Как стать<br>самозанятым | ?  |
|----------|-----------|--------------------------|----|
|          |           |                          |    |
|          |           |                          |    |
|          |           |                          |    |
| C        |           | 0                        |    |
| Мой счет | Документы | E                        | ще |

Ст

Если вы получили ошибку «Статус не подтвержден», вернитесь в Мой Налог – Партнеры и убедитесь, что:

- Jump.Работа находится во вкладке Подключенные

- В Jump.Работа и Мой Налог вы входите по одному номеру телефона

Ваш статус подтвержден

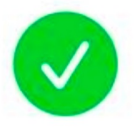

Статус самозанятого подтвержден

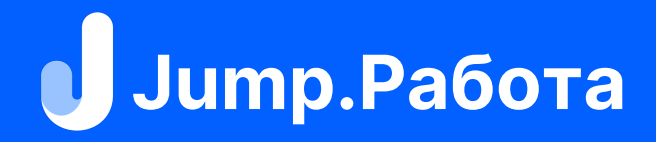

## Шаг З. Добавление реквизитов

Можно

**-** HO

Даня Тест ... Прочее c Еще Мой счет Документы Еще -Профиль > Физическое лицо > Правовой статус Реквизиты > ? Написать в техподдержку О приложении 6 - номер телеф c Мой счет Документы Еше

Перейдите во вкладку

Еще и выберите Реквизиты

Нажмите 🕂 в правом верхнем углу. Добавьте реквизиты, на которые планируете получать выплаты, нажмите Добавить

|          | <                 |         | Реквизиты 🕂                            |
|----------|-------------------|---------|----------------------------------------|
|          |                   |         | Закрыть Новый счет                     |
|          |                   |         | Название Карта                         |
|          |                   |         | По номеру телефона По номеру карты     |
|          |                   | Ном     | иер телефона +7 (919) 911-11-11        |
|          |                   | E       | Банк получателя<br>Не выбран           |
| ДC       | бавит             | ь:      | По умолчанию выводить на эти реквизиты |
| он<br>ме | а и бан<br>р карт | iК<br>Ы |                                        |
|          |                   |         |                                        |
|          |                   |         |                                        |
|          |                   |         | Добавить                               |

### Успешно добавленный реквизит будет отображен в списке

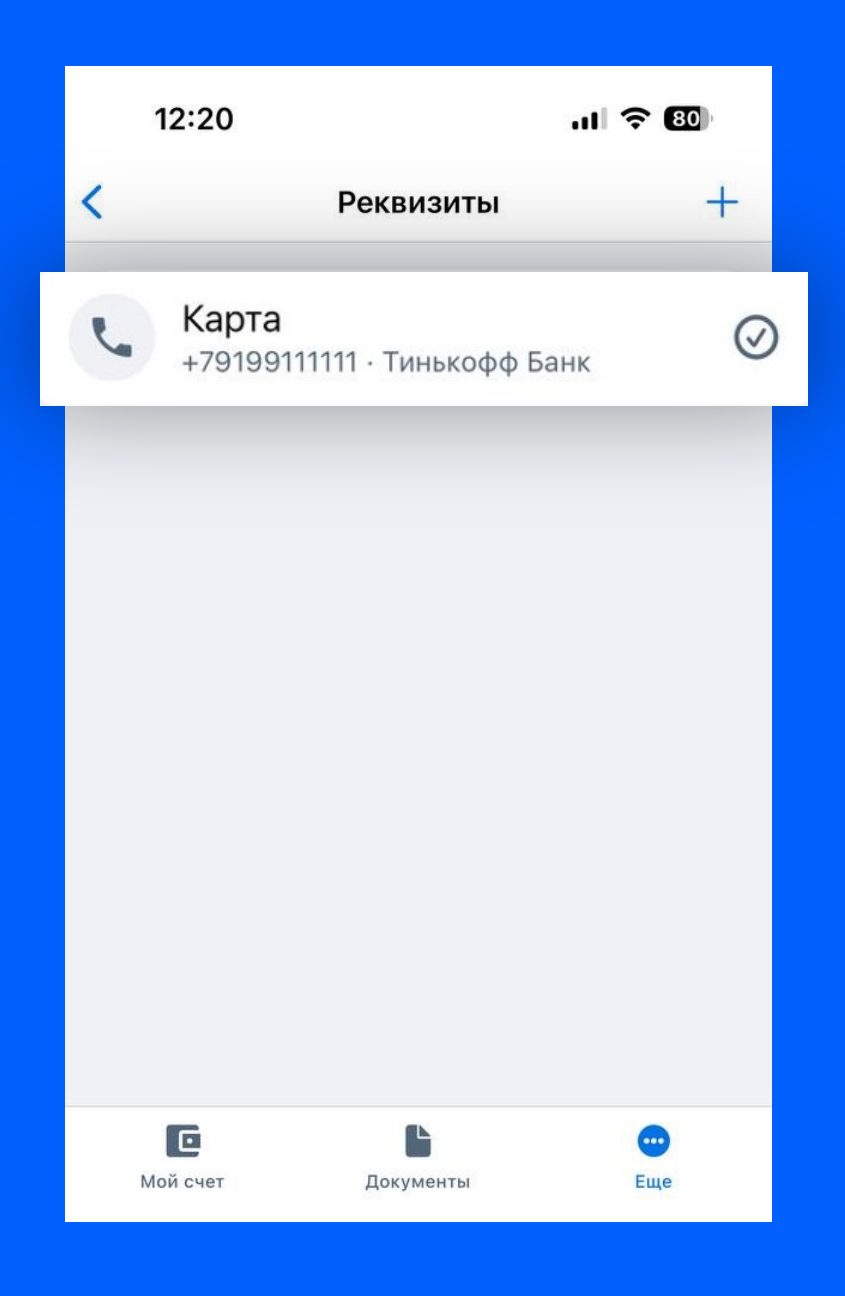

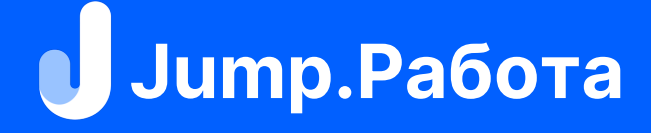

## Шаг 4. Идентификация личности

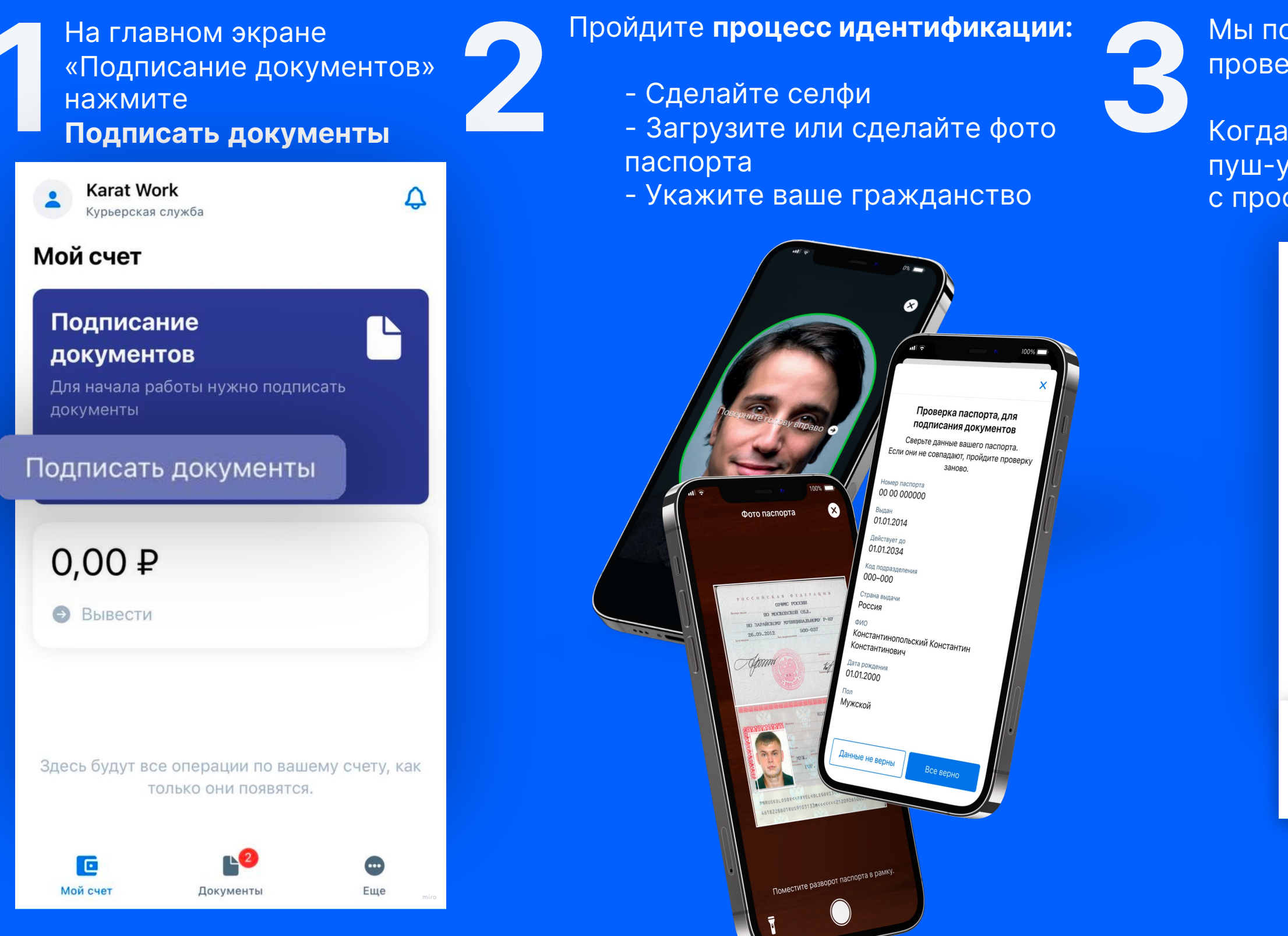

### Мы получили Ваши данные, проверка может занять несколько часов.

Когда мы закончим, Вы получите пуш-уведомление, с просьбой проверить данные

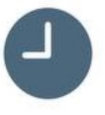

### Проверяем данные для подписания документов

Это может занять некоторое время. Подписывать документы сможете после окончания проверки, об ее окончании известим пуш-уведомлением. Окно можно закрыть.

Понятно

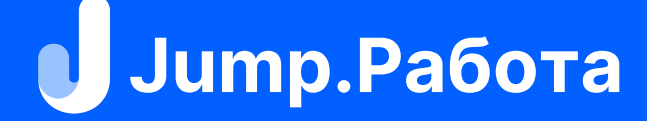

# Шаг 5. Подтверждение данных

Мы проверили Ваши данные. Убедитесь, что все верно, – если видите ошибку, нажмите Данные не верны 2

Когда Вы подтвердите данные, на вашем устройстве будет выпущена электронная подпись

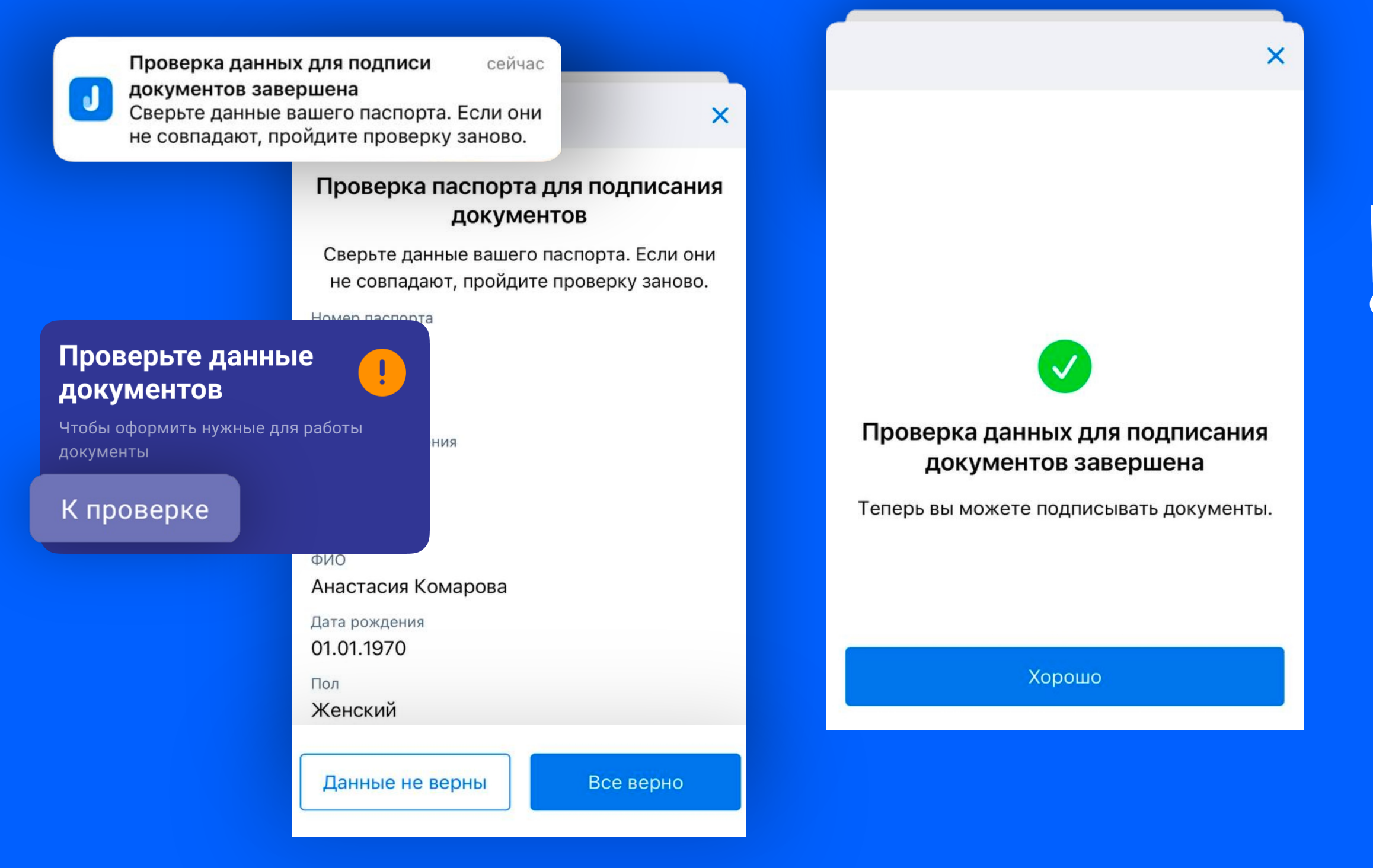

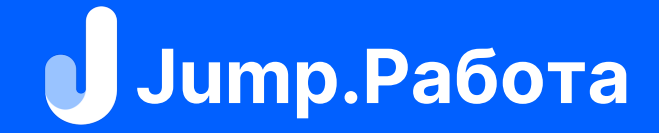

Вы сможете подписывать документы только на том устройстве, на котором прошли идентификацию

## Шаг 6. Подписание документов

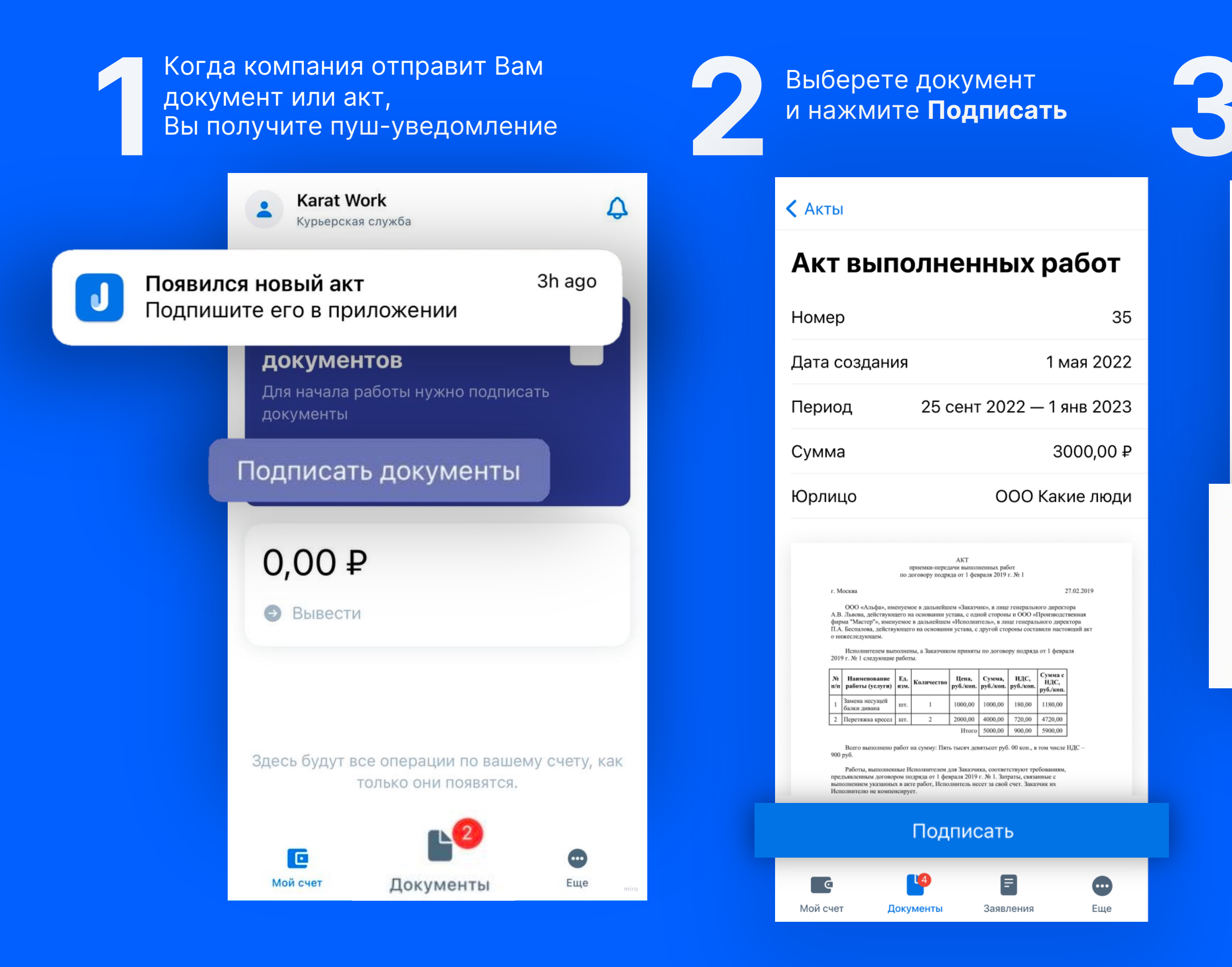

#### Документ подписан. Теперь Вы можете получить выплату

Акт № 31 Тестовый акт от 13.06.2022

зосибирск

01.12.2022 г.

ООО "РОГА И КОПЫТА" в лице Директор Кузнецов Максим Сергеевич, действующего на основании Устава, именуемое в дальнейшем «Заказчик», с одной стороны, и Светалана Ольга, являющийся налогоплательщиком «Налога на профессиональный доход», именуемый(-ая) в дальнейшем «Исполнитель», с другой стороны, в дальнейшем именуемые Сторонами, заключили настоящий Акт о нижеследующем:

| N≘ | Наименование работы | Единица<br>измерения | Кол-во<br>единиц | Ст-ть единицы<br>работы, руб. | Сумма,<br>руб. |
|----|---------------------|----------------------|------------------|-------------------------------|----------------|
| 1  | вид работы 1        | Час                  | 3                | 120.17                        | 360.51         |
| 2  | вид работы 2        | Штука                | 4                | 110.21                        | 440.84         |

 Услуги оказаны полностью, своевременно и надлежащим образом. Объем оказанных услуг, их общая стоимость и размер оплаты согласован. Претензий не имеется.

2. Стоимость услуг: 801.35 руб. (восемьсот один рубль 35 копеек), НДС не облагается. Период оказания услуг: 11.08.2022 г. – 12.08.2022 г

3. Настоящий Акт составлен в двух экземплярах, имеющих равную юридическую силу, по одному экземпляру для каждой из Сторон.

сазчик:

Исполнитель

| Документ подписан<br>Идентификатор документа<br>Хэш документа be5a88ea95 | н электронной подпись<br>263852<br>664d8f93200026fb1412e2156888cd | 0<br>1286e41543b0£77b3c425c133                                                                                                    |
|--------------------------------------------------------------------------|-------------------------------------------------------------------|----------------------------------------------------------------------------------------------------|
| Подпесант                                                                | Regrecat two, gave a space                                        | Сертерисат: кам выдам, испер, действует                                                                                                    |
| Ккатарина Мужина                                                         | Казльфацироалиска отектрониза<br>2823-02-13 56:46:89+63:83        | Ragau ( CHYPTO-PRO LLC<br>E24124029044051472PR054E7E58PFA4510581<br>6 2023-01-15 14412440450<br>86 2023-01-15 1455128+03100                                   |
| Нулика Блаторина Катоньевия                                              | Неказлефицированная электронные<br>2023-03-07 37(18:37+03(03      | Budani 000 *EKSCT 59K*<br>10C285851432057245C548453122652F9502844A8<br>c 2023-03-07 1718128+03180<br>n 2023-03-07 1718128+03180<br>n 2023-03-07 1718128+03100 |

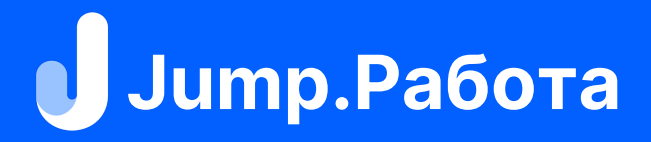